## การเข้าใช้งาน SIS POL

## เพื่อกรอกใบสมัครสหกิจศึกษา

1. นักศึกษาสามารถเข้าระบบ SIS POL ได้จากเว็บไซต์คณะรัฐศาสตร์ฯ หรือ <u>http://sis.pol.cmu.ac.th/login</u>

| Site Contents                                             | หน่วยงานภายในคณะฯ                               | ที่อยู่คณะฯ                                                       |  |
|-----------------------------------------------------------|-------------------------------------------------|-------------------------------------------------------------------|--|
| หน้าแรก                                                   | <sub>&gt;</sub> สำนักวิชา                       | > คณะรัฐศาสตร์และรัฐประศาสนศาสตร์ มหาวิทยาลัยเชียงให              |  |
| ข้อมูลเกี่ยวกับคณะ                                        | > สำนักวิชาการเมืองการปกครอง                    | ★ 239 ก.หัวยแก้ว ต.สุเทพ อ.เมือง จ.เชียงใหม่ 50200                |  |
| ข่าวประชาสัมพันธ์                                         | > สำนักวิชารัฐประศาสนศาสตร์                     | <ul> <li>Phone: +66 5394 2983 - 84 (งานบริการการศึกษา)</li> </ul> |  |
| ดาวน์โหลด                                                 | > สำนักวิชาการระหว่างประเทศ                     | > • Phone: +66 5394 2960 (งานบริหารทั่วไป)                        |  |
| ติดต่อเรา                                                 | > ศุนย์ศึกษา                                    | > Fax: +66 5394 2988                                              |  |
|                                                           | · - คนย์ศึกษาอนกมีภาคล่มแม่น้ำไขง : GMSS        | Website: http://www.pol.cmu.ac.th                                 |  |
| ลิงค์ภายในคณะฯ                                            | * ** '<br>                                      | Email: cmupolsci@gmail.com                                        |  |
|                                                           | Click umads<br>umads<br>mssachudsum             |                                                                   |  |
|                                                           | หลักสูตรปริญญาโก                                |                                                                   |  |
|                                                           | <ul> <li>การเมืองและการปกครอง</li> </ul>        |                                                                   |  |
|                                                           | ะ รัฐประศาสนศาสตร์                              |                                                                   |  |
| <b>PSPAJ</b><br>Preter and Parlies Administration Journal | <ul> <li>เอเซียตะวันออกเฉียงใต้ทีกมา</li> </ul> |                                                                   |  |

2. เมื่อเข้าสู่ระบบ SIS POL คลิก SIGN IN WITH CMU IT ACCOUNT

| A CONTRACTOR OF CONTRACTOR OF |  |
|----------------------------------------------------------------------------------------------------|--|
| ต <u>CMLACCOUNT</u> ใจสามักที่การแCMLACTH) เพิ่งใช้ในการเขากู้ระบบ กรณ์ที่นำที่คายในสามารถเข้าปูระบบใต้ นี่องจากถึนระสิทย่าน หรือยังไม่มี<br>ACCOUNT ให้ต่อต่อ ONE STOP SERVICE สำนักบริการมากในใสมักรรสมเกศ เลคาวิทยาลัยเชียงใหม่                                                                                                    |  |
|                                                                                                    |  |

3. นักศึกษากรอกข้อมูล CMU ACCOUNT (อีเมลมหาวิทยาลัย @cmu.ac.th)

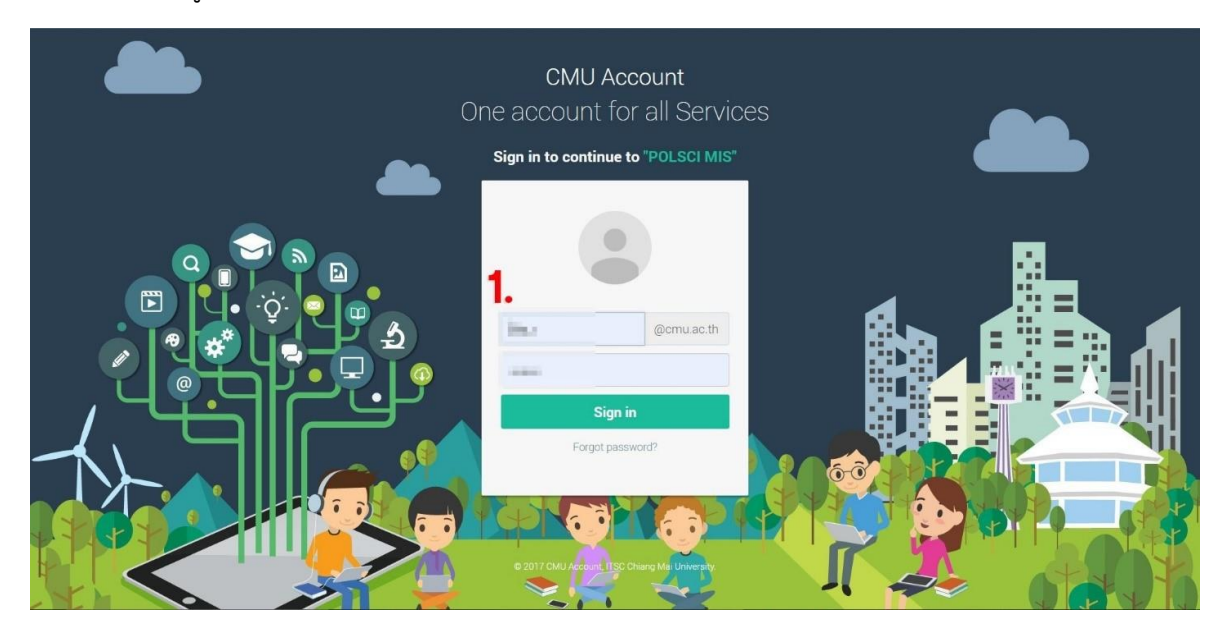

4. นักศึกษาคลิกเลือก หน้าแรก แล้วคลิกเลือก PROFILE (ข้อมูลส่วนตัว)

| ſ                               |                                                                                                    | C HOME > L DASHBOARD                                                                                                    | ≡ ⑦                    |
|---------------------------------|----------------------------------------------------------------------------------------------------|----------------------------------------------------------------------------------------------------|------------------------|
| 0                               | ми.ас.тн                                                                                                    | SERVICES ~                                                                                                    |                        |
|                                 | แบบฟอร์มออนไลน์<br>(1) ในทำเอลหนังสีอยอกวานอนุเกราะห์<br>(2) (บว) ในทำเอลฟ์อออกใบรับรอง<br>(2) (03) แบบสมักรงานะหรังศึกษา | C-CMB MCCDUNTI SEA INSCHELAC FINICE NOTIFICIAL<br>(Communication communication)<br>(Communication communication)                                                                                                    |                        |
| uSms<br>G<br>anvülkaa           | <ul> <li>(04) แบบทำออก่วไป</li> </ul>                                                                                     | 🖘 NOTIFICATIONS<br><u>ประกาศบ้องสระสร้องไว้ทำหากท่านมากับ</u><br>• ของทำหาก่วยพัฒนออันแล้วแป้งแก้ในบุ PROFIES นครับ ก่อนก่าวเหการนี้มา กรับ เลื่อหวามสะอาสันการกรอกแบบเหริ่มปราก<br>• **ในการกระสร้นกำนอหรือแบบเคริ่มปราย กำนักการกรกรักษาอาสันสารแห้น อนี่ ใน RECORDS ย้านมีปริทยักไม่กำกรแก้แรงกรามเครับ (กรุณามากกระกษณ์แครับ มันแป้นรามการสำนาณ)                                                                                                    |                        |
| couchayaa                       |                                                                                                    | ั<br>ในก้านอนเบลรามห์<br>(กระกมนหรือม)<br>(กระกมนหรือม)<br>(กระกมนหรือม)<br>(กระกมนหรือม)<br>(กระกมนหรือม)<br>(กระกมนหรือม)<br>(กระกมนหรือม)<br>(กระกมนหรือมาย<br>(กระกมนหรือมาย<br>(กระกมนหรือมาย<br>(กระกมนหรือมาย<br>(กระกมนหรือมาย<br>(กระกมนหรือมาย<br>(กระกมนหรือมาย<br>(กระกมนหรือมาย<br>(กระกมนหรือมาย<br>(กระกมนหรือมาย<br>(กระกมนหรือมาย<br>(กระกมนหรือ)<br>(กระกมนหรือมาย<br>(กระกมนหรือ)<br>(กระกมนหรือ)<br>(กระกระกมนหรือ)<br>(กระกมนหรือ)<br>(กระกมนหรือ)<br>(กระกมนหรือ)<br>(กระกระกานหรือ)<br>(กระกมนหรือ)<br>(กระกมนหรือ)<br>(กระกมนหรือ)<br>(กระกมนหรือ)<br>(กระกมนหรือ)<br>(กระกระกระกานหรือ)<br>(กระกระกระกระกระกานหรือ)<br>(กระกระกระกระกระกานหรือ)<br>(กระกระกระกระกระกระกระกระกระกระกระกระกระก |                        |
| ข้อมูล<br>เมาะ<br>ประชาสัมพันธ์ |                                                                                                    | PROFILE<br>auguadoudo<br>ICPEN] PROFILE TRANSCRIPT COPEN] COPEN] COPEN                                                                                                    | OAD 🗊                  |
| LOCOUT                          | 🕅                                                                                                    | NEWS     P       droussmaluwlidatiesuündnun     (1)                                                                                                    | LOGOUT 🕞<br>ออกจากระบบ |

## 5. กรอกข้อมูลส่วนตัวและใส่รูปภาพให้ครบถ้วน

รูป Profile ของระบบ SIS POL และรูปถ่าย 1 นิ้ว เป็นรูปที่ใช้แนบในแบบสมัครสหกิจศึกษา (รูปถ่ายหน้าตรง สวมชุด นักศึกษา ไม่สวมหมวกและไม่สวมแว่นตาดำ)

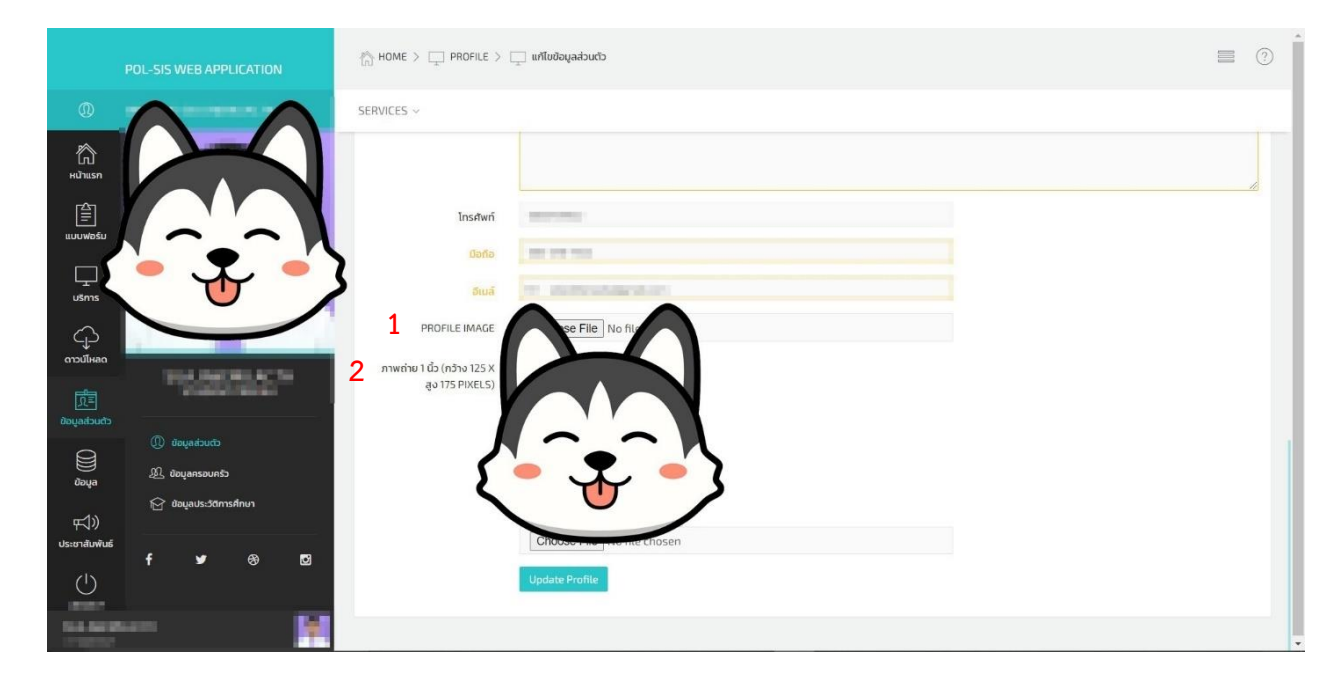

คลิกเลือก แบบฟอร์ม และเลือก (03) แบบสมัครงานสหกิจศึกษา และกรอกข้อมูลตามลำดับ 1 – 6 ให้ครบถ้วน

| (กิ)<br>หน้าแรก             | แบบฟอร์มออนไลน์<br>[7] (01) ใหค้ของหนังสืดของวามอนตราะห์                            | แบบสมัครงานสหกิจศึกษา                                                                                                 |                                      |                                            |                                                 |            |                 |   |
|-----------------------------|-------------------------------------------------------------------------------------|----------------------------------------------------------------------------------------------------|--------------------------------------|--------------------------------------------|-------------------------------------------------|------------|-----------------|---|
| (มี)<br>แบบพ่อร์ม           | <ul> <li>(02) ใบคำขอเพื่อออกใบรับรอง</li> <li>(03) แบบหมัครงานสหกิจศึกษา</li> </ul> | <u>กรุณาการอกข้อมูลให้ครามอ้านทุกแล้นครับ</u> ข้อมูลส่<br>- BASIC INFORMATION<br>- EMERGENCY CASE<br>- FAMILY DETAILS | ะนตัว ครอบครัวและประวัติการศึกษา สาม | ารถอัพเลตได้ที่ TABS->PROFILE นะครับ ข้อมู | ลจะถูกนำมา FILL IN ในหน้านี้ให้โดยอัตโนมัติครับ |            |                 | × |
| มริการ                      | 🗹 (04) แบบคำขอทั่วไป                                                                | EDUCATION BACKGROUND     LANGUAGE     OTHER SKILLS                                                                    |                                      |                                            |                                                 |            |                 |   |
| ()<br>ครามโหลด              |                                                                                     | ** คินหาสถานประกอบการ (Si                                                                                             | earching) **                         |                                            |                                                 |            |                 |   |
| 〕<br>รู้ไป<br>ข้อมูลส่วนตัว |                                                                                     |                                                                                                    |                                      | 3                                          |                                                 | 5          |                 |   |
| žeita                       |                                                                                     | <ul><li>(g) 6451C เพียงเพลา เอเพ<br/>*ชื่อสถานประกอบการ</li></ul>                                                     | C EMERGENCI CASE                     | 201 PAMILE DETAILS                         |                                                 | 1 EANGOAGE | /* OTHER SKILLS |   |
| 📢))<br>ประชาสัมพันธ์        |                                                                                     | ที่อยู่สถานประกอบการ<br>ระยะเวลาปฏิบัติงาน จาก                                                                        |                                      | 🚔 ពី៖                                      | <b>a</b>                                        |            |                 |   |
|                             |                                                                                     | โดยทำหนังสือถึง (ชื่อ-สกุล)                                                                                           |                                      |                                            |                                                 |            |                 |   |
|                             |                                                                                     | (ตาแหนง)<br>ผู้ประสานงาน (ชื่อ-สกุล)                                                                                  |                                      |                                            |                                                 |            |                 |   |
|                             |                                                                                     | (โทรศัพท์)                                                                                                    |                                      |                                            |                                                 |            |                 |   |

 แนบผลการเรียนปัจจุบัน (Transcript) และ หนังสือยินยอมให้นักศึกษาไปปฏิบัติสหกิจศึกษา (ผู้ปกครอง) และเลือกรูปแบบการรับหนังสือ

| Choose File No file chosen   |
|------------------------------|
| Choose File No file chosen   |
| <ul> <li></li></ul>          |
| <ul><li>ภาษาอังกฎษ</li></ul> |
|                              |

 คลิก ยืนยันการส่งเอกสารให้อาจารย์ที่ปรึกษาผ่านระบบ (กรุณาตรวจสอบข้อมูลให้ครบถ้วนก่อนการส่งเอกสาร) และ คลิก บันทึกแบบฟอร์ม/ส่งแบบฟอร์ม

| ONLINE APPROVAL |                                                                                                    |                                                                                |
|-----------------|----------------------------------------------------------------------------------------------------|--------------------------------------------------------------------------------|
|                 | ยืนยันการส่งเอกสารให้อาจารย์ที่ปรึกษาผ่า                                                                                                    | นระบบ (กรุณาตรวจสอบข้อมูลให้ครบถัวนก่อนการส่งเอกสาร)                           |
|                 | กรุณาย่านก่อนขึ้นมันการส่งนอกรับ - แอกสารที่จำเป็ง<br>• ผลการที่การปัจจุบัน (TRANSCRIPT)<br>• หนังสือตัวและมาร้อมลาแต่นจากผู้ปกครอง<br>• **** ระบบจะใช้อิมส์ (CMU ACCOUNT) ส่ | นฮัตไข้<br>ร<br>ทหรับการสิดต่อเป็นหลัก โดยสียมส์ของนักศึกษาต้อ SILA_R@CMILACTH |
|                 | บันทึกแบบพ่อร์ม/ส่งแบบพ่อร์ม                                                                                                    |                                                                                |

 เมื่อ คลิก บันทึกแบบฟอร์ม/ส่งแบบฟอร์ม จะมีรายการสมัครงานสหกิจศึกษา และสถานการณ์อนุมัติ ขึ้นใน Profile ของ นักศึกษา

| <ul> <li>เป็นขณะสินทางการเลื่อ 2020 € 2020 €</li></ul> |            |                     |            |                  |                     |                                                     |             |                    | S FOR : รายการสมัครงานสหกิจศึกษา | ECORDS                             |
|----------------------------------------------------------------------------------------------------|------------|---------------------|------------|------------------|---------------------|-----------------------------------------------------|-------------|--------------------|----------------------------------|------------------------------------|
| <ul> <li>เรื่อสถานประกอบการ ข่วงระยะเวลามิกงาน สถานะตอบวับ ขั้นตอนอนูมัติ วันที่ยื่นแบบฟอร์มอ</li> <li>เพิ่มานระกอบการ เข่วงระยะเวลามิกงาน สถานะตอบวับ ขั้นตอนอนูมัติ วันที่ยื่นแบบฟอร์มออนไลน์<br/>O อาจารย์ที่เร็กษาทั่วไป<br/>O งานบริการการศึกษา<br/>O เสร็จขั้นตอน (รอรับแอกสาร)</li> </ul>                                                                                                    |            |                     |            |                  |                     |                                                     |             | 🗏 ดูรายการทั้งหมด  | กหังหมด 🗅 ดงออกจากถึงขยะ 🛛 ถึงข  | <b>ລ</b> ບທໍເລ <u>ົ</u> อก <b></b> |
| พม.ทางอ         O ส่งแบบฟอร์มออนไลน์         2022-08-25 12:27:20         โป้ แบบสมัคร (PDF)         ⊕ เหยร์มหอออกหนังสือ         ๔ แป<br>บาร์มหอออกหนังสือ           O อาจารย์ที่ปรึกษาทั่วไป         O งามบริการศึกษา         O งามบริการศึกษา         O เสร็จขั้นตอน (รอรับเอกสาร)                                                                                                    |            |                     |            |                  | วันที่ยื่นแบบฟอร์ม  | ขั้นตอนอนุมัติ                                      | สถานะตอบรับ | ช่วงระยะเวลาฝึกงาน | ชื่อสถานประกอบการ                |                                    |
| O งานบริการการศึกษา<br>O เสร็จขั้มดอน (รอรับเอกสาร)                                                                                                    | ແກ້ໄข 🗎 ຄນ | 🔒 ฟอร์มขอออกหนังสือ | 🔒 แบบสมัคร | 🕒 แบบสมัคร (PDF) | 2022-08-25 12:27:20 | ○ ส่งแบบฟอร์มออนไลน์ ○ อาจารย์ที่ปรึกษาทั่วไป       | WAITING     |                    |                                  |                                    |
|                                                                                                    |            |                     |            |                  |                     | 🔾 งานบริการการศึกษา<br>🔾 เสร็จขั้นตอน (รอรับเอกสาร) |             |                    |                                  |                                    |
| 🔒 อบที่เลือกทั้งหมด                                                                                                    |            |                     |            |                  |                     |                                                     |             |                    | ถบที่เลือกทั้งหมด                | 🛱 ຄາ                               |

10. นักศึกษาและอาจารย์ที่ปรึกษาจะได้รับอีเมลแจ้งเตือนสถานะ ขั้นตอนการอนุมัติ และการรับเอกสาร ทาง CMU Mail หรือ ตรวจสอบสถานะผ่านระบบสมัครงานสหกิจศึกษา